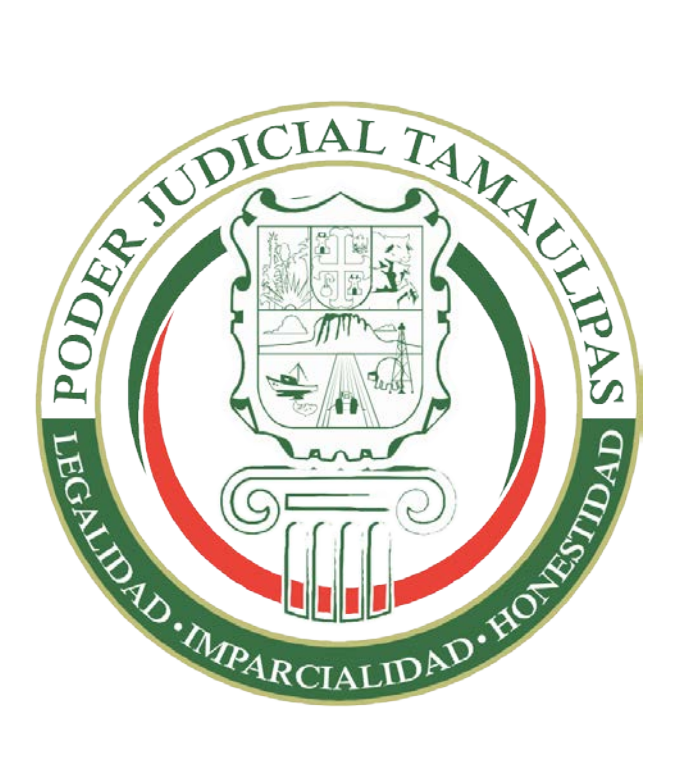

# Exhortos Electrónicos

Ramo Civil – Familiar, Penal

MANUAL DE PROCEDIMIENTO

**GESTIÓN DE VERSIONES** 

| FECHA      | VERSIÓN | DESCRIPCIÓN     | AUTOR            |
|------------|---------|-----------------|------------------|
| 01/06/2013 | 1.0     | Versión Inicial | Dir. Informática |

| Indice                                                               |
|----------------------------------------------------------------------|
| <i>Îndice</i> 2                                                      |
| Introducción3                                                        |
| Objetivo3                                                            |
| Ingreso al Sistema4                                                  |
| Pantalla Principal5                                                  |
| Recibir Exhortos                                                     |
| Consultar Exhortos Enviados7                                         |
| Consultar Exhortos Enviados Devueltos y Activos8                     |
| Buscar por Número de Seguimiento9                                    |
| Consultar Información y Documentos del Exhorto11                     |
| Ver/Enviar Mensajes de un Exhorto13                                  |
| Enviar un Exhorto (número de seguimiento para partes interesadas) 16 |
| Devolver Exhorto (incompetencia)                                     |
| Returnar Exhorto                                                     |

### di

### Introducción

¡Bienvenido!, éste manual presenta los pasos a seguir para enviar y recibir exhortos de manera electrónica a través del sistema "Exhortos Electrónicos – Poderes Judiciales de Entidades Federativas", iniciando los Poderes Judiciales de Nuevo León y Tamaulipas, pioneros en el desarrollo de esta plataforma a la que se ha invitado a otras entidades para que se incorporen. Las funciones que el Sistema permite son: enviar / recibir exhortos de todas las materias a todos los juzgados de Nuevo León y Tamaulipas, genera un número de seguimiento para que las partes interesadas consulten la página Web y se enteren, declararse incompetente y por lo tanto re turnarse a otro juzgado si ello procediera. Obviando el tiempo que requiere el envío-recepción de la manera tradicional utilizando servicios de paquetería.

## Objetivo

Enviar y recibir exhortos de manera electrónica entre los poderes judiciales estatales.

### Ingreso al Sistema

**1.** Ingrese sus datos de acceso (usuario y contraseña) en <u>http://exhortos.gob.mx</u>

| C → http://exhortos.gob.mx/Web/Account/Login.aspx P + BC  Inicio de Sesión x                | <b>—</b> ↑ ★ ☆                             |
|---------------------------------------------------------------------------------------------|--------------------------------------------|
| <b>EXHORTOS ELECTRÓNI</b><br>Poderes Judiciales de Entidades F                              | COS Inicio Consulta pública<br>Federativas |
| Inicio de Sesión.<br>Nombre de Usuario<br>juzgadots17<br>Contraseña<br>•••••• •<br>Ingresar |                                            |
| © 2013 - Eshortos Electrónicos                                                              |                                            |

2. Haga click en el botón Ingresar.

| Contraction of the second second seco | niciar Seción<br>Iniciar Seción<br>Inicio Consulta pública |
|----------------------------------------------------------------------------------------------------|------------------------------------------------------------|
| Inicio de Sesiór.<br>Nombre de Usuario<br>juzgadots17<br>Contraseña<br>Ingresar                                                                                                    |                                                            |
| © 2013 - Exhortos Electrónicos                                                                                                    |                                                            |

# Pantalla Principal

Inmediatamente después de ingresar su usuario y contraseña, y siendo válidas estas, se mostrará su pantalla principal.

| ● ● http://exhortos.gob.mx/Web//Mod/Main.aspx                               |                                                                                                    | <b>↑</b> ★ ☆ |
|-----------------------------------------------------------------------------|----------------------------------------------------------------------------------------------------|--------------|
| <b>EXHORTOS ELECTRÓNICOS</b><br>Poderes Judiciales de Entidades Federativas | Hola, jugadols17. ! Cerrar Seidin<br>TAMAULIPAS - JUZGADO SEGUNDO CIVIL<br>Inicio Consulta pública | î            |
| Exhortos recibidos Exhortos enviados Enviar exhorto                         |                                                                                                    |              |
| Recibidos                                                                   |                                                                                                    |              |
| Activos Devueltos                                                           |                                                                                                    |              |
|                                                                             |                                                                                                    |              |
| No se encontraron Exhortos con este criterio                                |                                                                                                    |              |
|                                                                             |                                                                                                    |              |
|                                                                             |                                                                                                    |              |
|                                                                             |                                                                                                    |              |
|                                                                             |                                                                                                    |              |
|                                                                             |                                                                                                    |              |
|                                                                             |                                                                                                    |              |
|                                                                             |                                                                                                    |              |
|                                                                             |                                                                                                    | ~            |

En la pantalla principal se mostrarán las opciones que tiene el sistema en forma de pestañas: Exhortos Recibidos, Exhortos Enviados y Enviar Exhorto.

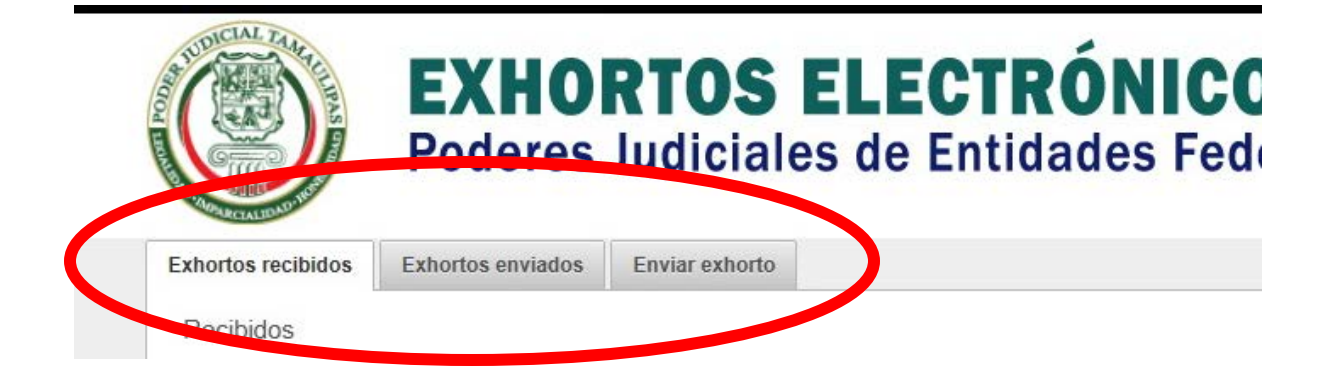

Por default al iniciar sesión, se listarán los exhortos recibidos (activos) de los juzgados de otros estados.

# Recibir Exhortos

1. De click en la pestaña que dice "Exhortos recibidos".

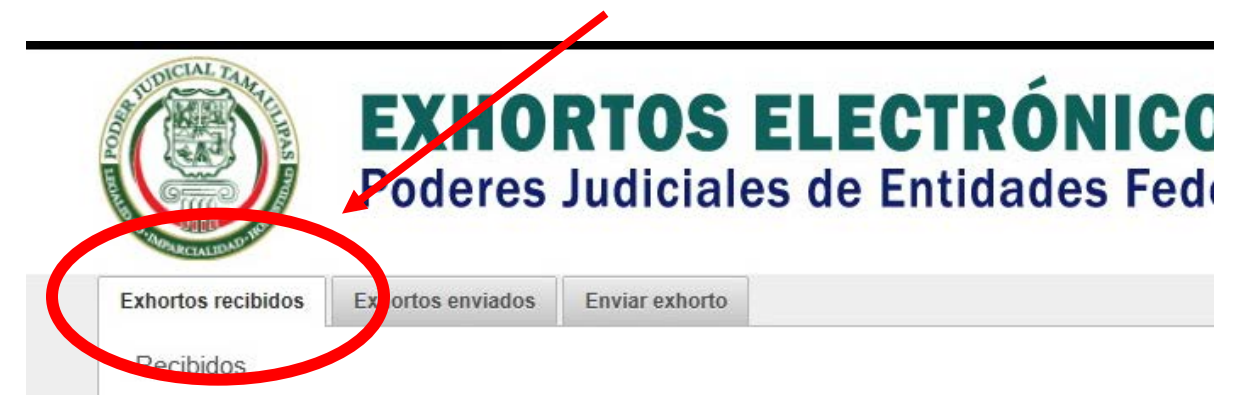

2. Le aparecerán listados los exhortos recibidos activos en la parte de abajo.

|                       | EXHO<br>Poderes   | RTOS I<br>Judiciale | ELECTRÓN<br>s de Entidade | ICOS<br>s Federativas         | TAMAULIPAS - JUZGADO<br>TAMAULIPAS - JUZGADO<br>Inicio Con: |   |  |  |
|-----------------------|-------------------|---------------------|---------------------------|-------------------------------|-------------------------------------------------------------|---|--|--|
| Exhortos recibidos    | Exhortos enviados | Enviar exhorto      |                           |                               |                                                             | 1 |  |  |
| Recibidos Activos Dev | rueltos           |                     |                           | Ļ                             |                                                             |   |  |  |
|                       |                   |                     | No se encontraro          | on Exhortos con este criterio |                                                             |   |  |  |
|                       |                   |                     |                           |                               |                                                             |   |  |  |

Para ver los exhortos recibidos que han sido devueltos haga click en el botón que dice "Devueltos" y enseguida aparecerán los exhortos devueltos en la parte de abajo.

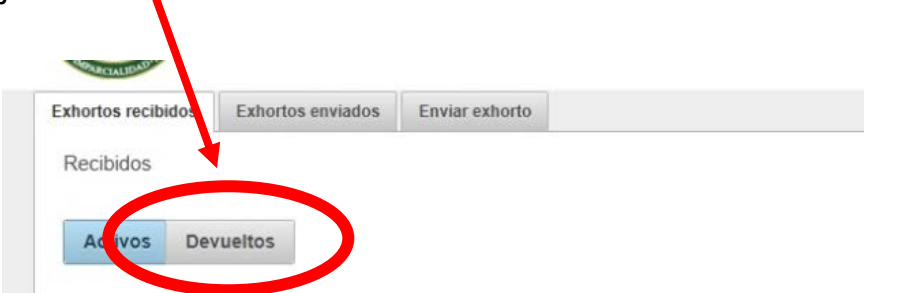

# Consultar Exhortos Enviados

1. Para consultar los exhortos enviados haga click en la pestaña que dice "Exhortos enviados" como se muestra en la imagen.

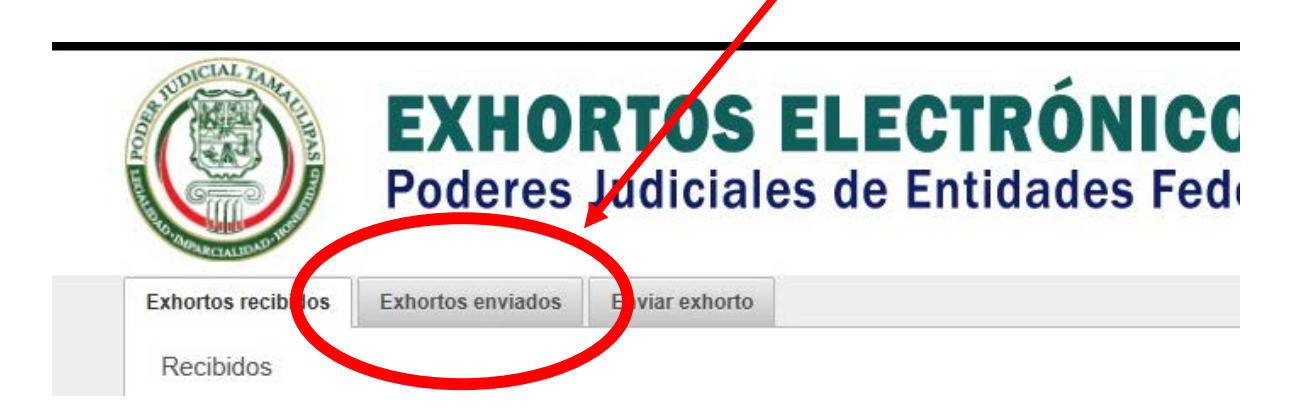

2. En la parte de abajo se mostraran los expedientes enviados en formato de tabla.

|                    | EXHUR             | IUS ELECIKU           | NICU5      |      | T.             | Amaulipas - Ju | JZGADO SEGUN |
|--------------------|-------------------|-----------------------|------------|------|----------------|----------------|--------------|
|                    | Poderes J         | udiciales de Entidade | es Federa  | tiva | S              | Inicio         | Consulta p   |
| Exhortos recibidos | Exhortos enviados | Enviar exhorto        |            |      |                |                |              |
| Enviados           |                   |                       |            |      |                |                |              |
| Activos Devu       | ieltos            |                       |            |      |                |                |              |
| Filtrar por número | de seguimiento:   |                       | Busca      | r    |                |                |              |
|                    | Estado destino    | Juzgado destino       | Expediente | Días | Fecha de envío | Ver            | Mensajes     |
|                    | Nuevo León        | JUZGADO SEGUNDO MENOR | 1234/2013  | 11   | 21 mayo, 2013  | P              |              |
|                    | Nuevo León        | JUZGADO TERCERO MENOR | 1234/2013  | 11   | 21 mayo, 2013  | P              |              |
|                    | Nuevo León        | JUZGADO SEGUNDO MENOR | 1234/2013  | 22   | 21 mayo, 2013  | P              |              |
|                    | Nuevo León        | JUZGADO TERCERO MENOR | 1234/2013  | 44   | 21 mayo, 2013  | 2              |              |
|                    | Nuevo León        | JUZGADO SEGUNDO MENOR | 1234/2013  | 55   | 21 mayo, 2013  | P              |              |
|                    | Nuevo León        | JUZGADO TERCERO MENOR | 1234/2013  | 11   | 21 mayo, 2013  | 2              |              |

### **Consultar Exhortos Enviados Devueltos y Activos**

A TUDICIAL TANKA

Al dar click en la pestaña de "Exhortos enviados", se muestran por default los exhortos enviados activos. Para consultar los exhortos enviados devueltos de click en el botón Devueltos como se muestra en la imagen.

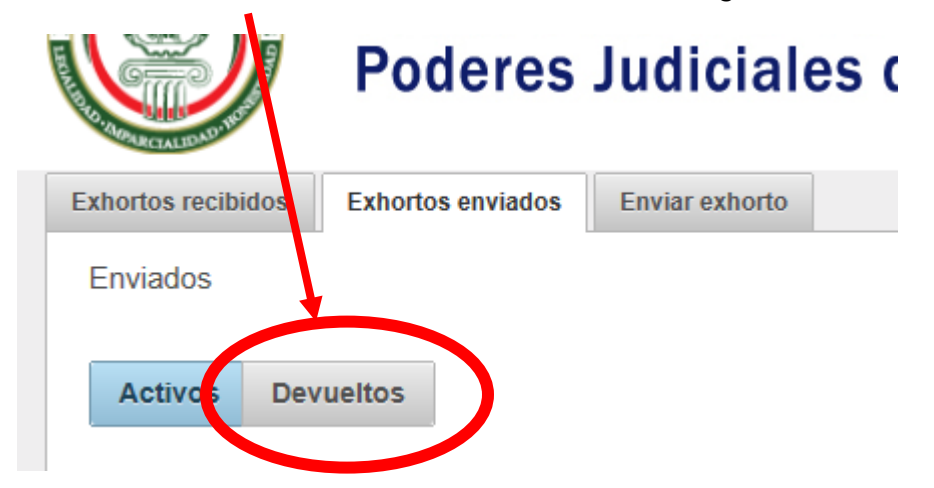

Al dar click en devueltos, se mostraran los exhortos devueltos.

Hola, juzgadots17 ! Cerrar Sesión

Para volver a listar los exhortos Activos, dé click en el botón que dice Activos.

NOTA: para distinguir que exhortos se están mostrando, el botón Activos es azul cuando se estén mostrando los exhortos activos, cuando se estén mostrando los exhortos devueltos el botón Devueltos es el que estará azul.

### Buscar por Número de Seguimiento

Activos Devueltos

Al enviar un exhorto se genera un número de seguimiento, con este se puede buscar un exhorto en la pestaña de "Exhortos enviados". Para buscar por número de seguimiento, teclee este número en el campo de texto que dice "Filtrar por

| Exhortos recibidos | Exhortos enviados    | Enviar exhorto |                       |   |        |  |
|--------------------|----------------------|----------------|-----------------------|---|--------|--|
| Enviados           |                      |                |                       |   |        |  |
| Activos Dev        | vueltos              |                |                       |   |        |  |
| Filtrar por númer  | o de seguimiento: 4/ | A925EB9-5E47-4 | 723-A472-D742C9A9DA6E | × | Buscar |  |
| númoro do soa      | ulimionto" y dó      | click on al ba | tón do Puscar         |   |        |  |

número de seguimiento" y dé click en el botón de Buscar.

Enseguida aparecerá abajo el exhorto con ese número de seguimiento.

| Filtrar por número de seguimiento: | 4A925EB9-5E47-4723-A472-D742C9ADDA6E | Buscar     | Re   | gresar         |     |          |
|------------------------------------|--------------------------------------|------------|------|----------------|-----|----------|
| Estado destin                      | o Juzgado destino                    | Expediente | Días | Fecha de envío | Ver | Mensajes |
| Nuevo León                         | JUZGADO TERCERO MENOR                | 1234/2013  | 44   | 21 mayo, 2013  |     | 溪        |

Para regresar a ver los todos los exhortos dé click en el botón de Regresar.

| Activos De        | vueltos               |                                    |            |      |                |     |          |
|-------------------|-----------------------|------------------------------------|------------|------|----------------|-----|----------|
| Filtrar por númer | o de seguimiento: 4AS | 025EB9-5E47-4723-A472-D742C9ADDA6E | Busor      | Re   | egresar        |     |          |
|                   | Estado destino        | Juzgado destino                    | Expediente | Dias | recha de envio | Ver | Mensajes |
|                   | Nuevo León            | JUZGADO TERCERO MENOR              | 1234/2013  | 44   | 21 mayo, 2013  | 2   | $\geq$   |

Nota: En dado caso que no se encuentre el exhorto con el número de seguimiento aparecerá el siguiente mensaje, para cerrar el mensaje dé click en la X:

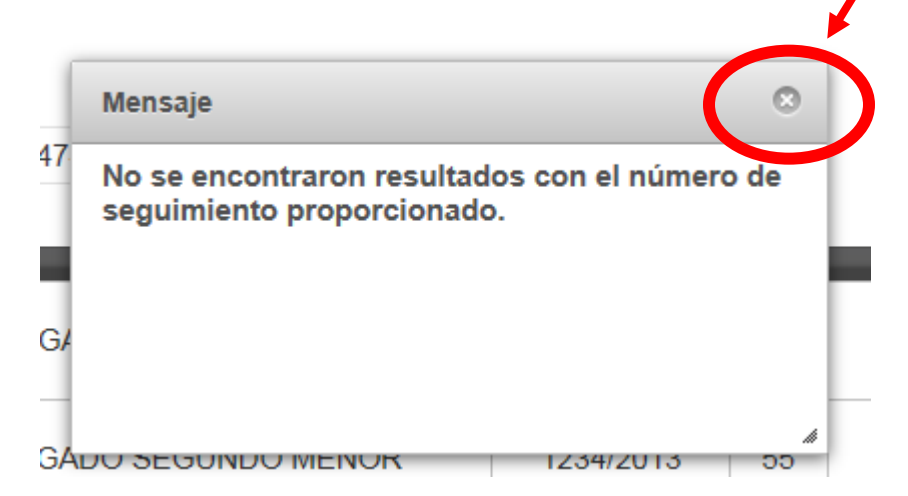

Nota: La búsqueda por número de seguimiento solo se hará sobre los exhortos que se estén mostrando, ya sea activos o devueltos (Ver que botón está en azul, Activos o Devueltos, para saber que exhortos se están mostrando).

### Consultar Información y Documentos del Exhorto

1. Para ver la información más detallada de un exhorto, ubica el exhorto en la

tabla y da click en la columna de ver en el icono 🍄

| <b>EXHORTOS ELECTRÓNICOS</b><br>Poderes Judiciales de Entidades Federativas |                   |                       |            |      |                |     | dots17 ! Cerrar Sesión<br>GADO SEGUNDO CIVIL<br>Consulta pública |
|-----------------------------------------------------------------------------|-------------------|-----------------------|------------|------|----------------|-----|------------------------------------------------------------------|
| Exhortos recibidos                                                          | Exhortos enviados | Enviar exhorto        |            |      |                |     |                                                                  |
| Enviados                                                                    |                   |                       |            |      |                |     |                                                                  |
| Activos Devu                                                                | eltos             |                       |            |      |                |     |                                                                  |
|                                                                             |                   |                       |            |      |                |     |                                                                  |
| Filtrar por número o                                                        | de seguimiento:   |                       | Busca      | r    |                |     | _                                                                |
|                                                                             | Estado destino    | Juzgado destino       | Expediente | Días | Fecha de envío | Ver | ensajes                                                          |
|                                                                             | Nuevo León        | JUZGADO SEGUNDO MENOR | 1234/2013  | 11   | 21 mayo, 2013  | P   |                                                                  |
|                                                                             | Nuevo León        | JUZGADO TERCERO MENOR | 1234/2013  | 11   | 21 mayo, 2013  | P   |                                                                  |
|                                                                             | Nuevo León        | JUZGADO SEGUNDO MENOR | 1234/2013  | 22   | 21 mayo, 2013  | P   |                                                                  |
|                                                                             | Nuevo León        | JUZGADO TERCERO MENOR | 1234/2013  | 44   | 21 mayo, 2013  | 2   |                                                                  |
|                                                                             | Nuevo León        | JUZGADO SEGUNDO MENOR | 1234/2013  | 55   | 21 mayo, 2013  | 2   |                                                                  |
|                                                                             | Nuevo León        | JUZGADO TERCERO MENOR | 1234/2013  | 11   | 21 mayo, 2013  | 2   |                                                                  |

2. Al darle click le aparecerá la información del exhorto, esta información consta de Los datos del envío (hacia donde se envió), los datos generales del exhorto, las partes del exhorto y los archivos que componen el exhorto.

| C D tt | p://exhortos.gob.mx/Web                                                                        | o/Mod/Main.aspx ♀ ☎♂                                      | 😋 Exhortos - Bienvenidos 🛛 🗙                    |                  | 12                | <br>↑           | ★ ☆ |
|--------|------------------------------------------------------------------------------------------------|-----------------------------------------------------------|-------------------------------------------------|------------------|-------------------|-----------------|-----|
|        | Enviados<br>Aún no ha sido de<br>Número de seguir<br><b>Datos de Enví</b><br>Los campos marcad | vuelto por JUZGADO TERC<br>niento: 4A925EB9-5E47-47;<br>O | ERO MENOR (Menor Cuantía<br>3-A472-D742C9A9DA6E | a)               |                   | ż               | ^   |
|        | Número de<br>Expediente:                                                                       | 1234/2013                                                 | Fecha:                                          | 21/05/2013       |                   |                 |     |
| Mahara | Estado:                                                                                        | Nuevo León                                                | ✓ Municipio:                                    | Abasolo          | ~                 |                 |     |
| voiver | Materia:                                                                                       | Menor Cuantia                                             | ~                                               |                  |                   |                 |     |
|        | Datos General<br>Tipo de<br>juicio/delito:                                                     | 444                                                       | * Observac                                      | iones:           | $\hat{}$          | - 1             |     |
|        | Días para<br>responder:                                                                        | 44 <sup>*</sup> (Días natura                              | iles, 60 max.) Tipo de<br>diligencia            | ción: Oficio     | Petición de Parte |                 |     |
|        | Partes/Acusad                                                                                  | los<br>Nombre(s)                                          | Apellido paterno                                | Apellido materno | Sexo Tipo         | de parte Quitar |     |
|        |                                                                                                | Santiago                                                  | Garcia                                          | Puente           | Masculino V Actor | ~ 😢             |     |
|        |                                                                                                | S                                                         | g                                               | p                | Masculino V Actor | ✓ 😮             | ~   |

3. Para ver o descargar los documentos del exhorto, en la parte de abajo de donde se muestra la información (Nota: <u>dar scroll hacia abajo de la pagina</u>) hay una sección donde se listan los documentos. Ubica el documento que quiere ver o

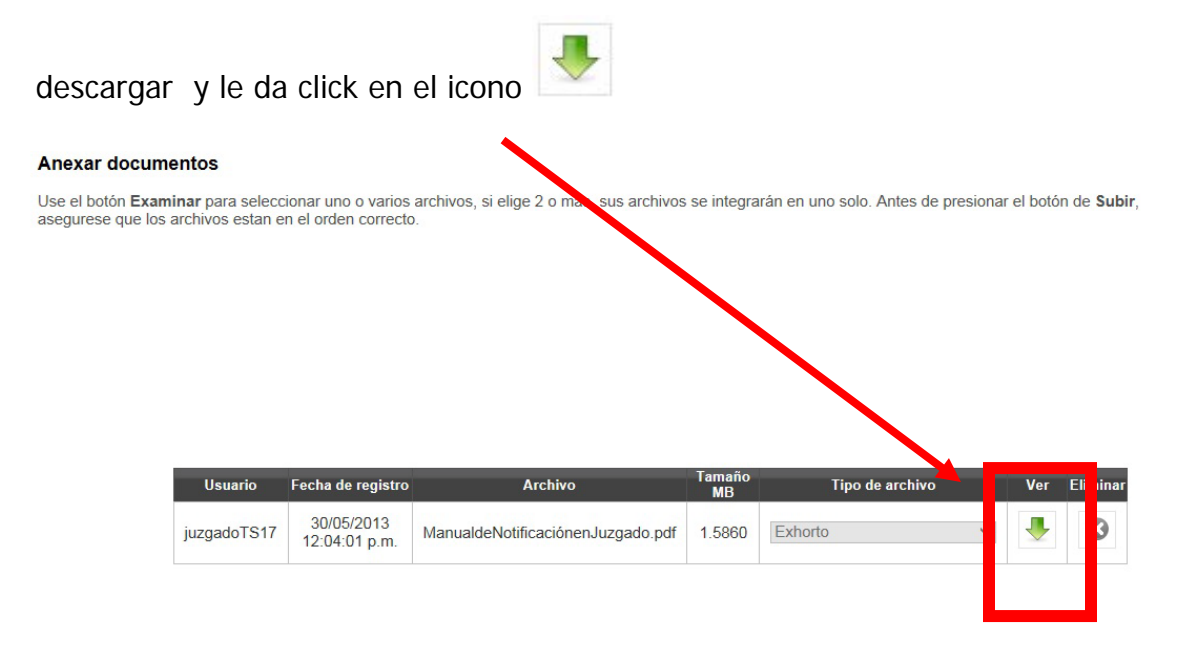

|  | 4. | Para regresar | a ver todos l | los exhortos d | de click en el | botón que dice <u>Volver</u> . |
|--|----|---------------|---------------|----------------|----------------|--------------------------------|
|--|----|---------------|---------------|----------------|----------------|--------------------------------|

|        | p://exhortos.gob.mx/We<br>Enviados<br>Aún no ha sido d<br>Número de segui | b/Mod/Main.aspx $\mathcal{P} \star \mathbb{R}$ (<br>with the second second se | CERO MENOR (Monor cuant<br>723-A472-PT-209A9DA6E | × iiia)          | O Palanta         | ž         | <u>+</u> ★ ¤ |
|--------|---------------------------------------------------------------------------|----------------------------------------------------------------------------------------------------|--------------------------------------------------|------------------|-------------------|-----------|--------------|
|        | Datos de Env                                                              | lo<br>dos con * sour angatorios                                                                                                    |                                                  |                  |                   |           |              |
|        | Número de                                                                 | 1234/2013 *                                                                                                    | Fecha:                                           | 21/05/2013       |                   |           |              |
|        | Expediente:                                                               | Nuevo León                                                                                                    | ✓ Municipio:                                     | Abasolo          | ~                 |           |              |
| Volver | ateria:                                                                   | Menor Cuantía                                                                                                    | $\checkmark$                                     |                  |                   |           |              |
|        | Datos Genera                                                              | les                                                                                                    |                                                  |                  |                   |           |              |
|        | Tipo de<br>juicio/delito:                                                 | 444                                                                                                    | * Observa                                        | ciones:          | $\hat{}$          | - 1       |              |
|        | Días para<br>responder:                                                   | 44 * (Días natu                                                                                                    | urales, 60 max.) Tipo de<br>diligenci            | ación: Oficio    | Petición de Parte | - L       |              |
|        | Partes/Acusa                                                              | dos                                                                                                    |                                                  |                  |                   |           |              |
|        |                                                                           | Nombre(s)                                                                                                    | Apellido paterno                                 | Apellido materno | Sexo Tipo de par  | te Quitar |              |
|        |                                                                           | Santiago                                                                                                    | Garcia                                           | Puente           | Masculino V Actor | ✓ 🕴       |              |
|        |                                                                           |                                                                                                    |                                                  |                  |                   |           |              |

### Ver/Enviar Mensajes de un Exhorto

Los mensajes son un método de interacción que se tiene con el juzgado de destino del exhorto, se pueden enviar mensajes o recibir mensajes acerca del exhorto.

Para esto, en el listado de los exhortos enviados de click en el icono 🔊 del exhorto del cual desea enviar un mensaje o leer los mensajes.

| cibidos Exhortos enviados                  | Enviar exhorto                                                    |                                      |                  |                                                  |          |          |
|--------------------------------------------|-------------------------------------------------------------------|--------------------------------------|------------------|--------------------------------------------------|----------|----------|
| •                                          |                                                                   |                                      |                  |                                                  |          |          |
|                                            |                                                                   |                                      |                  |                                                  |          |          |
| 5 Devueltos                                |                                                                   |                                      |                  |                                                  |          |          |
|                                            |                                                                   | Duccer                               |                  |                                                  |          | - V      |
| r número de seguimiento:                   |                                                                   | Buscar                               |                  |                                                  |          |          |
|                                            |                                                                   |                                      |                  |                                                  |          |          |
| Estado destino                             | Juzgado destino                                                   | Expediente                           | Días             | Fecha de envío                                   | Ver      | Mensajes |
| Estado destino<br>Nuevo León               | Juzgado destino<br>JUZGADO TERCERO MENOR                          | Expediente<br>1234/2013              | Dias<br>44       | Fecha de envío<br>21 mayo, 2013                  | Ver      | Mensajes |
| Estado destino<br>Nuevo León               | Juzgado destino<br>JUZGADO TERCERO MENOR                          | Expediente<br>1234/2013              | Dias<br>44       | Fecha de envío<br>21 mayo, 2013                  | Ver<br>P | Mensajes |
| Estado destino<br>Nuevo León<br>Nuevo León | Juzgado destino<br>JUZGADO TERCERO MENOR<br>JUZGADO SEGUNDO MENOR | Expediente<br>1234/2013<br>1234/2013 | Dias<br>44<br>55 | Fecha de envio<br>21 mayo, 2013<br>21 mayo, 2013 | Ver<br>P | Mensajes |
| Estado destino<br>Nuevo León<br>Nuevo León | Juzgado destino<br>JUZGADO TERCERO MENOR<br>JUZGADO SEGUNDO MENOR | Expediente<br>1234/2013<br>1234/2013 | Días<br>44<br>55 | Fecha de envio<br>21 mayo, 2013<br>21 mayo, 2013 | Ver<br>P | Mensajes |

Enseguida aparecerá un cuadro donde se listan los mensajes enviados y recibidos y donde se podrá escribir y enviar un nuevo mensaje.

| Estado destino | Juzgado destino       | Expediente Días                                   | Fecha de envío | Ver | Mensajes |  |
|----------------|-----------------------|---------------------------------------------------|----------------|-----|----------|--|
| Nuevo León     | JUZGADO TERCERO MENOR |                                                   | ~              | 😢 😰 | $\geq$   |  |
| Nuevo León     | JUZGADO SEGUNDO MENOR | juzgadoTS17 - 31/05/2013 10:12<br>En este exhorto | 2:22 a.m.      | P   |          |  |
| Nuevo León     | JUZGADO SEGUNDO MENOR |                                                   |                | P   | $\geq$   |  |
| Nuevo León     | JUZGADO TERCERO MENOR |                                                   |                | P   | $\geq$   |  |
| Nuevo León     | JUZGADO SEGUNDO MENOR |                                                   | ~              | P   | $\geq$   |  |
| Nuevo León     | JUZGADO SEGUNDO MENOR | 162                                               | Enviar         | P   | $\geq$   |  |
| Nuevo León     | JUZGADO TERCERO MENOR | Enter para enviar                                 |                | 2   | $\geq$   |  |

Para enviar un mensaje, escriba el mensaje en el campo de texto y al terminar de escribir el mensaje dé click en el botón Enviar.

| Estado destino | Juzgado destino       | Expediente                             | Días      | Fecha de ∉nvío | Ver | Mensajes  |
|----------------|-----------------------|----------------------------------------|-----------|----------------|-----|-----------|
| Nuevo León     | JUZGADO TERCERO MENOR |                                        |           |                | 2   | $\bowtie$ |
| Nuevo León     | JUZGADO SEGUNDO MENOR | juzgadoTS17 - 31/05<br>En este exhorto | 5/2013 10 | ):12:22 am.    | 2   | $\geq$    |
| Nuevo León     | JUZGADO SEGUNDO MENOR |                                        |           |                | 2   | $\geq$    |
| Nuevo León     | JUZGADO TERCERO MENOR |                                        |           |                | 2   |           |
| Nuevo León     | JUZGADO SEGUNDO MENOR |                                        | ¥         | ~              | P   | $\bowtie$ |
| Nuevo León     | JUZGADO SEGUNDO MENOR | 162 Se ha pr                           | omovido   |                | 2   | ×         |
| Nuevo León     | JUZGADO TERCERO MENOR |                                        |           |                | 2   |           |

Nota: Un mensaje solo puede tener 180 caracteres y se mostrará del lado izquiero del campo de texto el número de caracteres restantes que le quedan en el mensaje.

Para cerrar el cuadro de los mensajes, dé click en el botón X color rojo en la esquina superior derecha.

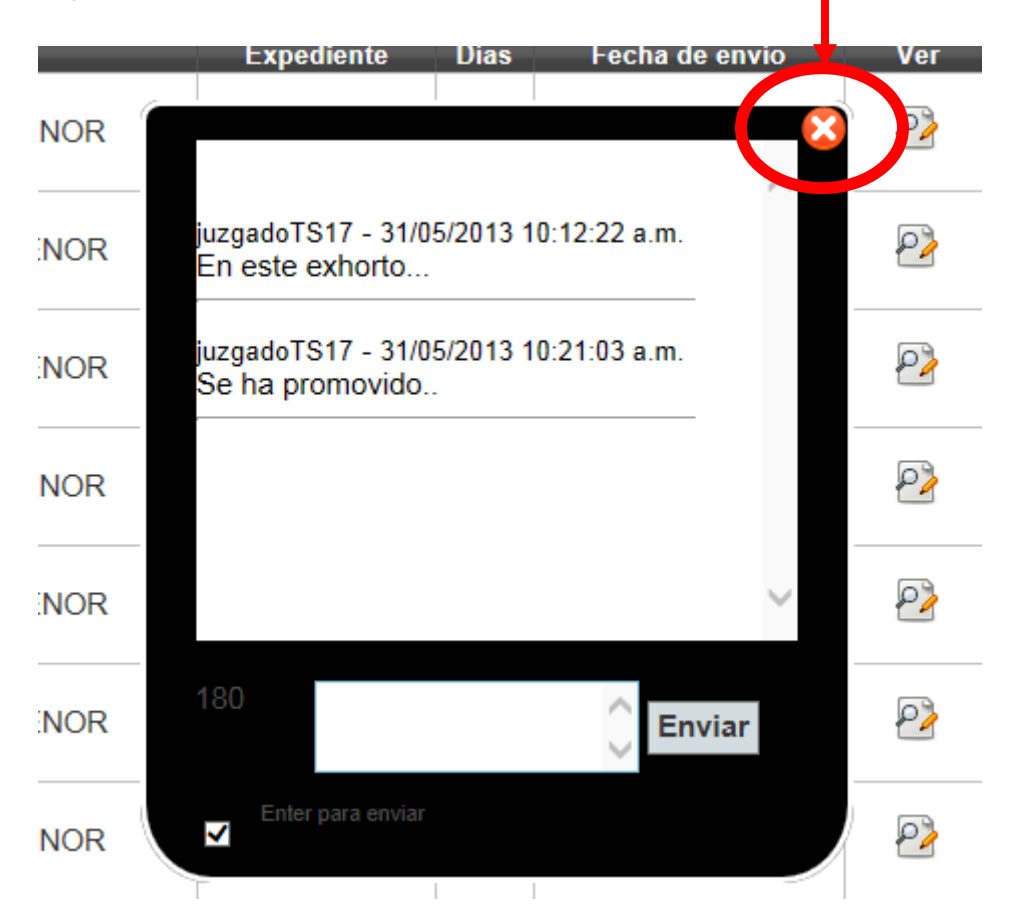

# Enviar un Exhorto

1. Para enviar un exhorto, haga click en la pestaña que dice "Enviar Exhorto" como se muestra en la imagen.

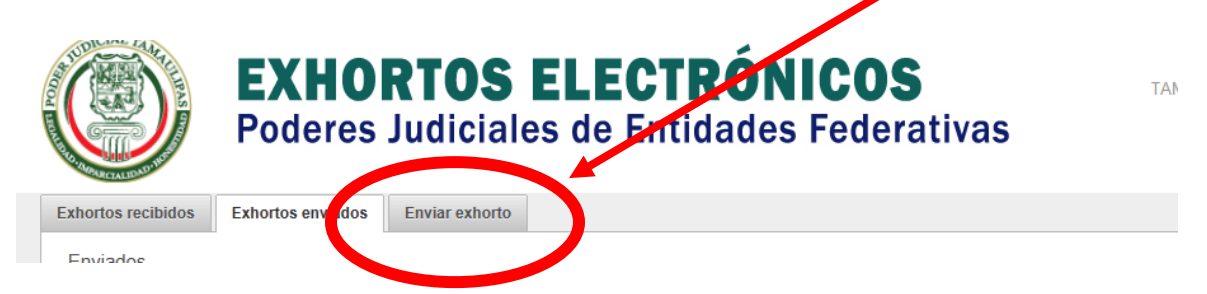

2. Después aparecerán unos campos que hay que llenar con información referente al envío del exhorto: El "Número de Expediente" del exhorto, la "Fecha" en que se va a enviar, el "Estado" de destino, el "Municipio" de destino y la "Materia" a la que correspondiente.

| AND AND AND AND AND AND AND AND AND AND | LOUCICS 1                  | uuitian        | 53 UC LIIU   | uaues i eucrativas |              |
|-----------------------------------------|----------------------------|----------------|--------------|--------------------|--------------|
| Exhortos recibidos                      | Exhortos enviados          | Enviar exhorto |              |                    |              |
| Datos de Env                            | ío                         |                |              |                    |              |
| Los campos marca                        | dos con * son obligatorios | 6              |              |                    |              |
| Número de<br>Expediente:                |                            | *              | Fecha:       | 31/05/2013         |              |
| Estado:                                 | Aguascalientes             |                | ✓ Municipio: | Aguascalientes     | $\checkmark$ |
| Materia:                                | N/D                        |                | ~            |                    |              |
| Comenzar                                |                            |                |              |                    |              |

3. Al terminar de llenar los datos de click en el botón Comenzar.

| CAU                      |                          |                |                                |            |   |
|--------------------------|--------------------------|----------------|--------------------------------|------------|---|
| Exhortos recibidos       | Exhortos enviados        | Enviar exhorto |                                |            |   |
| Datos de Env             | ío                       |                |                                |            |   |
| Los campos marca         | dos con * son obligatori | 05             |                                |            |   |
| Número de<br>Expediente: | 6548/2012                | *              | Fecha:                         | 31/05/2013 |   |
| Estado:                  | Nuevo León               |                | <ul> <li>Municipio:</li> </ul> | Monterrey  | ~ |
| ieneria:                 | Civil                    |                | ~                              |            |   |
| Comenzar                 |                          |                |                                |            |   |
| Comenzar                 | ノ                        |                |                                |            |   |

4. Después de presionar el botón de Comenzar, le aparecerá abajo campos de texto para llenar con la información de "Tipo de juicio/delito", "Observaciones" (Opcional), "Días para responder" y "Tipo de diligenciación" (seleccionar la opción deseada hasta que se ponga en azul.

| Materia:                  | Civil 🗸                        |                            |        |                   |
|---------------------------|--------------------------------|----------------------------|--------|-------------------|
| Cancelar                  |                                |                            |        |                   |
| Datos General             | es                             |                            |        |                   |
| Tipo de<br>juicio/delito: | Ejecutivo mercantil            | *Observaciones:            |        | $\hat{}$          |
| Días para<br>responder:   | 15 * (Días naturales, 60 max.) | Tipo de<br>diligenciación: | Oficio | Petición de Parte |

Partes/Acusados

5. Al dar scroll hacia abajo en la página, aparece la opción para agregar a las Partes/Acusados. Se llenan los campos de "Nombre(s)", "Apellido Paterno", "Apellido Materno", "Sexo" y "Tipo de parte". Al terminar de llenar estos campos, de click en el botón de Agregar. Se repite este procedimiento para cada parte/actor.

| -                  |                         |                   |                   |       |  |
|--------------------|-------------------------|-------------------|-------------------|-------|--|
| Partes/Acusados    |                         |                   |                   |       |  |
|                    |                         |                   |                   |       |  |
|                    |                         | No se han agregad | o personas        |       |  |
| Nombre(s): Luis    | Apellido Paterno: López |                   | Apellido Materno: | López |  |
| Sexu. Imas. lino 🗸 | Tipo de parte: Actor    | ~                 |                   |       |  |
| Agregar            |                         |                   |                   |       |  |

6. Después de dar click en el botón Agregar, las partes irán apareciendo listados como se muestra en la imagen. Para eliminar, se ubica en la parte que desea eliminar y de click en el icono 📀

|      |                 | Apeniao ina | terno Sexo       | lipo de part | e Qu |
|------|-----------------|-------------|------------------|--------------|------|
| Luis | López           | López       | Masculino        | Actor        | ~    |
|      | - Ilida Dataraa |             | - Wele Masterner |              |      |

7. Dando scroll más abajo aparece la sección de Documentos, en esta sección se subirán los documentos del exhorto. Primero haga click en el botón que dice Examinar para seleccionar el documento o los documentos que desea mandar.

| Agregar                                        |                                                                                                    |
|------------------------------------------------|----------------------------------------------------------------------------------------------------|
| Docu nentos<br>La segurese que los<br>Examinar | i <b>nar</b> para seleccionar uno o varios archivos, si elige 2 o más, sus archivos se integrarán en uno solo. Antes de presionar el botón de <b>Subir</b> , rchivos estan en el orden correcto. |
|                                                | No se han cargado documentos                                                                                                    |

8. Seleccione el documento o documentos que desea subir.

9. De click en el botón de abrir después de seleccionar los documentos.

Nota: Al seleccionar dos o más documentos en esta ventana los documentos se integrarán y formarán un solo documento.

10. Una vez seleccionado el documento o los documentos haga click en el botón de Subir.

| Documentos                                                                                                    |                   |
|----------------------------------------------------------------------------------------------------|-------------------|
| Use el botón <b>Examinar</b> para seleccionar uno o varios archivos, si elige 2 o más, sus archivasegurese que los archivos estan en el orden correcto. | vos se integrarán |
| Examinar                                                                                                    |                   |
| Manual de Notificación en Juzgado.docx X                                                                                                    |                   |
|                                                                                                    |                   |
|                                                                                                    |                   |
| Subir                                                                                                    |                   |
|                                                                                                    |                   |
| No se han cargad                                                                                                    | o documentos      |

Nota: Entre el botón de Examinar y el de subir aparecerán listados los documentos o el documento que se subirá. Si siempre no desea subir el documento o los documentos haga click en icono

11. Aparecerá un mensaje que le pedirá confirmar la subida de los documentos, haga click en el botón Aceptar.

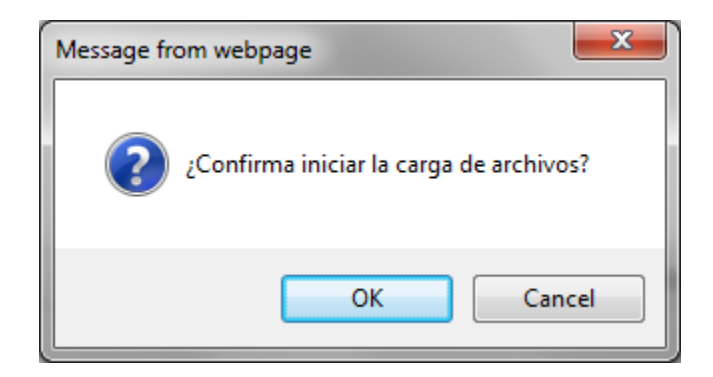

12. Inmediatamente después empezará a subirse los documentos y aparecerá una barra que marcará el progreso de la subida de los documentos o del documento.

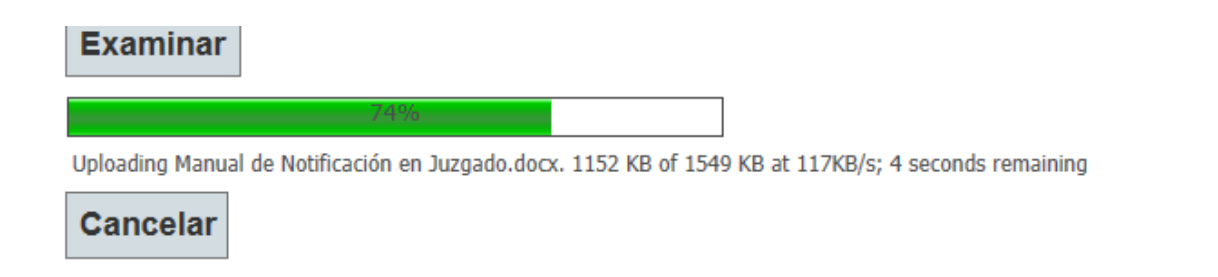

13. Ya que el documento se haya subido aparecerá listado en una tabla como se muestra en la imagen.

#### Documentos

| Use el botón E<br>asegurese que<br>Examinar | x <b>aminar</b> para sel<br>los archivos está | eccionar un<br>in en el orde | o o varios archivos, si elige 2 o más, su<br>en correcto. Los formatos soportados s | us archivo:<br>son pdf y w | s se integrarán en uno solo. Antes o<br>rord. | le presion | ar el botón | de Sub | ir,                 |
|---------------------------------------------|-----------------------------------------------|------------------------------|-------------------------------------------------------------------------------------|----------------------------|-----------------------------------------------|------------|-------------|--------|---------------------|
|                                             | Usuario                                       | Fecha de                     | Archivo                                                                             | Tamaño<br>MB               | Tipo de archivo                               | Ver        | Eliminar    | Firma  | Firma<br>Secretario |
|                                             | secretarioTS1                                 | 25,junio<br>2013             | ManualdeNotificaciónenJuzgado.pdf                                                   | 1.5860                     | Exhorto                                       |            | •           | 0002   |                     |

14. Si desea cambiar el tipo de archivo que es el documento, ubique el documento y en la columna de Tipo de Archivo seleccione dentro del listado de opciones (Exhorto, Anexo Documento Complementario).

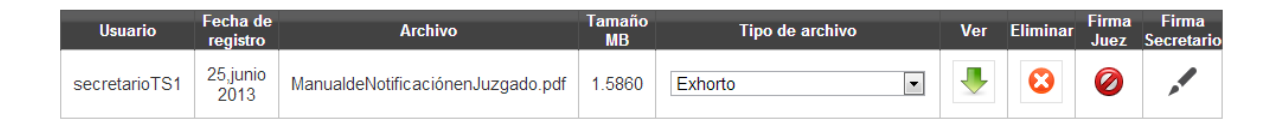

Para eliminar el documento subido haga click en el icono 😂

15. Después de subir y seleccionar el Tipo de Archivo que es el documento, se procede a firmal electrónicamente el documento. Para esto hacemos click donde dice "Firma Secretario".

| Usuario       | Fecha de<br>registro | Archivo                           | Tamaño<br>MB | Tipo de archivo | Ver | Eliminar | Fire .<br>Ji .z | Firma<br>Secretario |   |
|---------------|----------------------|-----------------------------------|--------------|-----------------|-----|----------|-----------------|---------------------|---|
| secretarioTS1 | 25,junio<br>2013     | ManualdeNotificaciónenJuzgado.pdf | 1.5860       | Exhorto         | ₽   | ₿        | Q               |                     | J |

16. Nos va a aparecer un mensaje de confirmación. Le damos en aceptar.

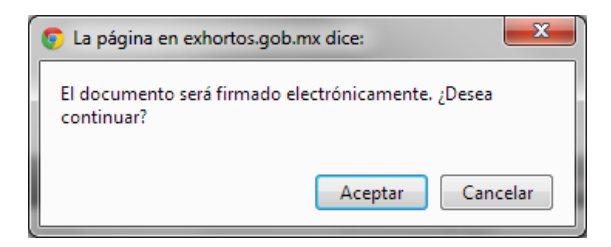

17. Al firmase electrónicamente el documento, la columna de Firma Secretario nos aparece de la siguiente manera. Cada documento debe llevar la firma del secretario.

| Usuario       | Fecha de<br>registro | Archivo                           | Tamaño<br>MB | Tipo de archivo | Ver | Eliminar | Firr<br>Jr .z | Firma<br>Secretario |
|---------------|----------------------|-----------------------------------|--------------|-----------------|-----|----------|---------------|---------------------|
| secretarioTS1 | 25,junio<br>2013     | ManualdeNotificaciónenJuzgado.pdf | 1.5860       | Exhorto         | ♣   | ⊗        | C?            | ~                   |

18. Para subir otro documento repita el procedimiento desde el paso 7.

19. Una vez subidos los documentos y verificando que la información capturada esté correcta, se procede a solicitar la firma del Juez para los documentos. Para esto hacemos click en el botón que dice Solicitar firma Juez.

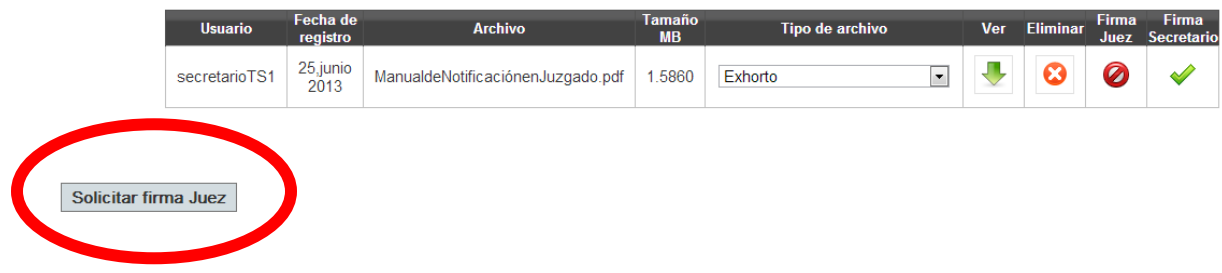

20. Aparecerá un mensaje pidiendo confirmar el envío del exhorto, haga click en el botón de Aceptar.

| Message from webpage         |
|------------------------------|
| ¿Confirma enviar el exhorto? |
| OK Cancel                    |

21. En este momento el exhorto se envía a que el juez firme los documentos y aparecerá un mensaje como el que se muestra.

| Información                                         | 0           |
|-----------------------------------------------------|-------------|
| Exhorto enviado al juez para firma electrónica de c | locumentos. |
|                                                     |             |
|                                                     |             |
|                                                     |             |
|                                                     |             |

22. Después de esto el Juez tiene que firmar los documentos y enviar el exhorto. Para esto se tiene que iniciar sesión con el usuario del juez (ver sección <u>Ingreso al</u> <u>Sistema</u> de este manual). Una vez iniciada la sesión como usuario juez en la pantalla principal verá los exhortos que tiene pendientes por firmar como aparece en la siguiente imagen.

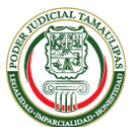

 EXHORTOS ELECTRÓNICOS
 Hola, juezTSL !
 Cerrar Sesión

 Poderes Judiciales de Entidades Federativas
 JZGADO PRIMERO DE PRIMERA INSTANCIA DE LO CIVIL

Exhortos por firmar Actualizar Filtrar por número de seguimiento: Buscar Estado destino Estado origen Juzgado origen Expediente Juzgado destino de 25 Juzgado Primero de Primera Nuevo 2 Juzgado Quinto de lo Civil 123/2013 Tamaulipas junio Instancia de lo Civil León 2013 24 Juzgado Primero de Primera Nuevo 2 27/2012 Juzgado de Control y de Preparación Penal junio, 2013 Tamaulipas Instancia de lo Civil León 24 Juzgado Primero de Primera Instancia de lo Civil Juzgado de Ejecución de Medidas Sancionadoras de Adolescentes Infractores Nuevo 2 Tamaulipas 1/2013 junio, 2013 León

23. Ubicamos el exhorto que queremos firmar y enviar y de damos click en Ver.

| Estado origen | Juzgado origen                                      | Estado<br>destino | Juzgado destino                                                              | Expediente | Fecha<br>de<br>envío | Ver |
|---------------|-----------------------------------------------------|-------------------|------------------------------------------------------------------------------|------------|----------------------|-----|
| Tamaulipas    | Juzgado Primero de Primera<br>Instancia de lo Civil | Nuevo<br>León     | Juzgado Quinto de lo Civil                                                   | 123/2013   | 2<br>julio,<br>20    | 2   |
| Tamaulipas    | Juzgado Primero de Primera<br>Instancia de lo Civil | Nuevo<br>León     | Juzgado de Control y de Preparación Penal                                    | 27/2012    | 24<br>junio,<br>2013 | ₽2  |
| Tamaulipas    | Juzgado Primero de Primera<br>Instancia de lo Civil | Nuevo<br>León     | Juzgado de Ejecución de Medidas<br>Sancionadoras de Adolescentes Infractores | 1/2013     | 24<br>junio,<br>2013 | 2   |

24. Después de dar click en Ver nos aparece el contenido del exhorto, como se muestra a continuación.

|        | ARCTALIDAD                                                     |                            |                              |             |  |
|--------|----------------------------------------------------------------|----------------------------|------------------------------|-------------|--|
|        | Exhortos por firmar                                            |                            |                              |             |  |
| Volver | Número de seguimien<br>Datos de Envío<br>Los campos marcados c | to: 0A1F2AEF-8ADC-4136-8E3 | 2-D7ADED10D24A               |             |  |
|        | Número de<br>Expediente:                                       | 0123/2013                  | Fecha:                       | 25/06/2013  |  |
|        | <b>Destino</b><br>Estado:<br>Materia:                          | Nuevo León<br>Civil        | <ul><li>Municipio:</li></ul> | Monterrey V |  |
|        | Datos Generales<br>Tipo de<br>juicio/delito:                   | Ejecutivo Mercantil        | * Observacion                | es:         |  |

25. Nos desplazamos scroll hacia abajo de la página hasta la sección de documentos y ubicamos los documentos que como usuarios juez se van a firmar.

#### Documentos

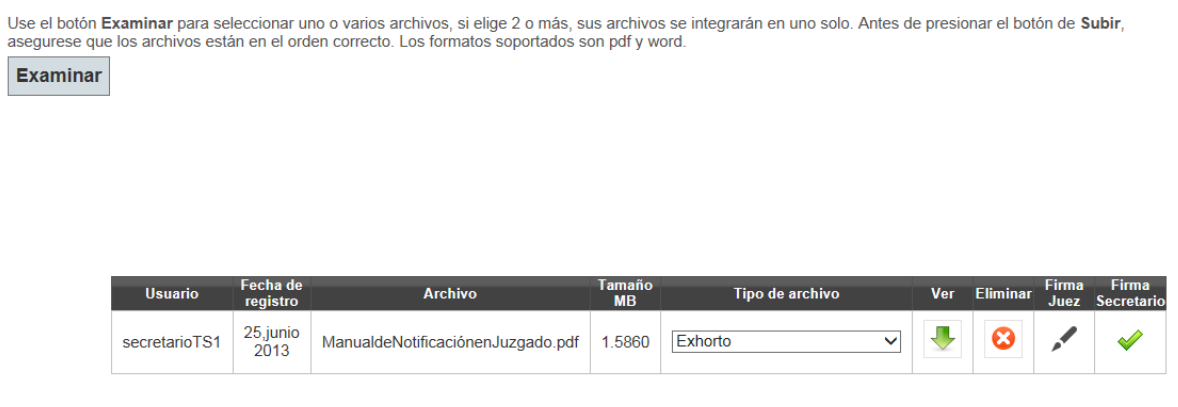

Enviar Exhorto

26. Ubicamos en los documentos la columna que dice Firma Juez y le damos click.

| Usuario       | Fecha de<br>registro | Archivo                           | Tamaño<br>MB | Tipo de archivo | Ver | - <sup>u</sup> ninar | Firma<br>Juez | Firma<br>Secretario |
|---------------|----------------------|-----------------------------------|--------------|-----------------|-----|----------------------|---------------|---------------------|
| secretarioTS1 | 25,junio<br>2013     | ManualdeNotificaciónenJuzgado.pdf | 1.5860       | Exhorto 🗸       | -   | 8                    | ,1            | ~                   |

27. Nos aparecerá un mensaje de confirmación de la firma, le damos en Aceptar.

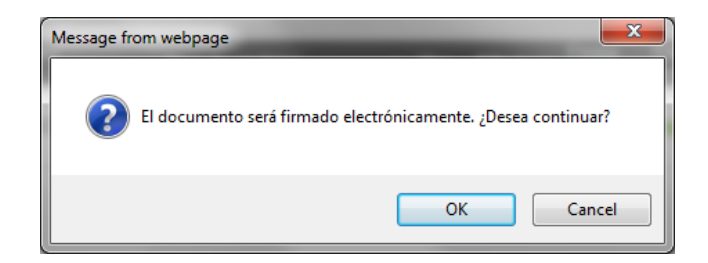

28. Una vez firmado el documento nos aparecerá ahora de esta forma.

| Usuario       | Fecha de<br>registro | Archivo                           | Tamaño<br>MB | Tipo de archivo | Ver | Eliminar | Firma<br>Juez | Firma<br>Secretario |
|---------------|----------------------|-----------------------------------|--------------|-----------------|-----|----------|---------------|---------------------|
| secretarioTS1 | 25,junio<br>2013     | ManualdeNotificaciónenJuzgado.pdf | 1.5860       | Exhorto 🗸       | ♣   | 8        | •             |                     |

29. Cada documento tiene que ir firmado electrónicamente por el juez y secretario (tener las dos palomitas verdes). Para firmar los demás documentos repita desde el paso 26.

30 Una vez firmado todos los documentos se procede a enviar el exhorto, para esto le damos click en el botón que dice Enviar Exhorto que se ubica en la parte inferior izquierda.

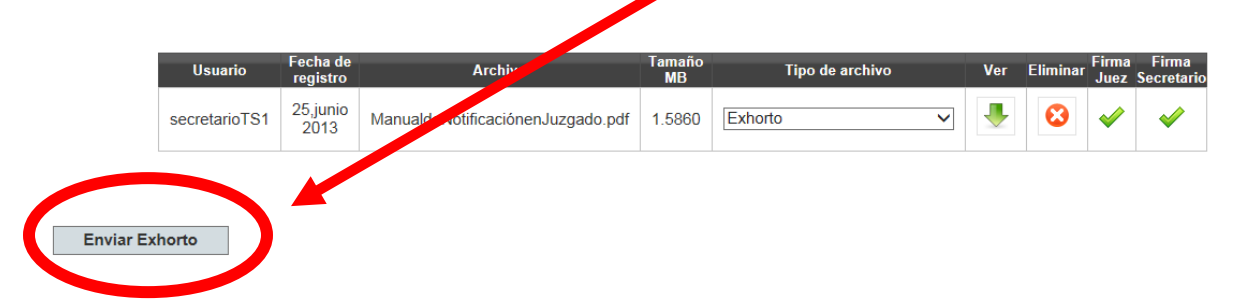

31. Nos aparecerá un mensaje confirmado el envío del exhorto, le damos en el botón Aceptar.

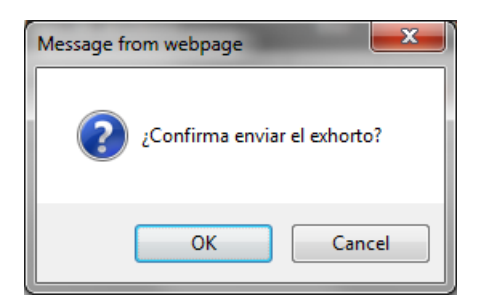

32. En este momento el exhorto se ha enviado y nos aparecerá un mensaje informándonos que se envió el exhorto. El número de seguimiento se puede copiar en esta pantalla, para ser "pegado" en el ACUERDO, para que las partes interesadas se percaten del número.

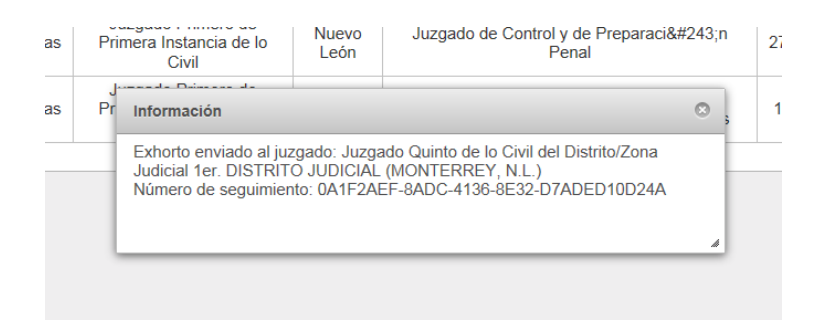

## **Devolver Exhorto**

Un juzgado puede recibir un exhorto y puede devolverlo. Un ejemplo de esto es devolver el exhorto por incompetencia, que el exhorto que le llegó no le compete por la materia.

Para devolver un exhorto:

1. Iniciamos sesión como secretario (ver la sección <u>Ingreso al Sistema</u> de este manual).

2. En la pantalla de inicio del sistema ubicamos el exhorto y le damos en ver.

| ios           |                                     |                                                    |                                                                                                    |                                                                                                    |                                                                                                    |
|---------------|-------------------------------------|----------------------------------------------------|----------------------------------------------------------------------------------------------------|----------------------------------------------------------------------------------------------------|----------------------------------------------------------------------------------------------------|
| coquimionto:  |                                     | Busca                                              | r                                                                                                    |                                                                                                    |                                                                                                    |
| seguimento.   |                                     | Busca                                              | •                                                                                                    |                                                                                                    |                                                                                                    |
| Estado origen | Juzgado origen                      | Expediente                                         | Días                                                                                                    | Fecha de envío                                                                                                    | Ver Mensajes                                                                                                    |
| Nuevo León    | Juzgado Primero de lo Civil         | 1/2013                                             | 15                                                                                                    | 21 junio, 2013                                                                                                    |                                                                                                    |
|               | os<br>seguimiento:<br>Estado origen | os<br>seguimiento:<br>Estado origen Juzgado origen | os<br>seguimiento: Busca<br>Estado origen Juzgado origen Expediente<br>Nuevo León Juzgado Primero de lo Civil 1/2013 | os<br>seguimiento: Buscar<br>Estado origen Juzgado origen Expediente Dias<br>Nuevo León Iuzgado Primero de lo Civil 1/2013 15 | os<br>seguimiento: Buscar<br>Estado origen Juzgado origen Expediente Dias Fecha de envio<br>Nuevo León Iuzgado Primero de lo Civil 1/2013 15 21 junio 2013 |

3. A continuación se nos muestra la información referente al exhorto.

|        | Recibidos<br>Aún no ha sido devue<br>Número de seguimie<br><b>Datos de Envío</b> | elto por Juzgado Primero de Primera Instancia de lo Civil (Civil)<br>nto: D0669CC1-F29B-4B4C-970F-183DBF8911EA | - |
|--------|----------------------------------------------------------------------------------|----------------------------------------------------------------------------------------------------|---|
|        | Los campos marcados (                                                            | con * son obligatorios                                                                                         |   |
|        | Número de<br>Expediente:                                                         | 0001/2013 * Fecha: 21/06/2013                                                                                  |   |
| Volver | <b>Destino</b><br>Estado:                                                        | Tamaulipas V Municipio: Abasolo V                                                                              |   |
|        | Materia:                                                                         | Mercantil/Concurrente                                                                                          |   |
|        | Datos Generales                                                                  | 5                                                                                                    | • |
|        | Tipo de<br>juicio/delito:                                                        | ordinario civil                                                                                                |   |
|        | Días para<br>responder:                                                          | 15 * (Dias naturales, 60 máx.) Tipo de<br>diligenciación: Ofício Petición de Parte                             |   |

|              | Usuario       | Fecha de<br>registro | Archivo       | Tamaño<br>MB | Tip      |
|--------------|---------------|----------------------|---------------|--------------|----------|
|              | secretarioNL1 | 21,junio<br>2013     | 1-Exhorto.pdf | 4.0750       | Exhorto  |
|              |               |                      | ·             |              |          |
| Devolver Exh | orto Devo     | olver como:          | Diligenciado  |              | <b>~</b> |

4. Damos scroll hacia abajo de la página y ubicamos el botón de Devolver Exhorto.

5. Seleccionamos el motivo para devolver el exhorto. En este caso vamos a seleccionar por incompetencia.

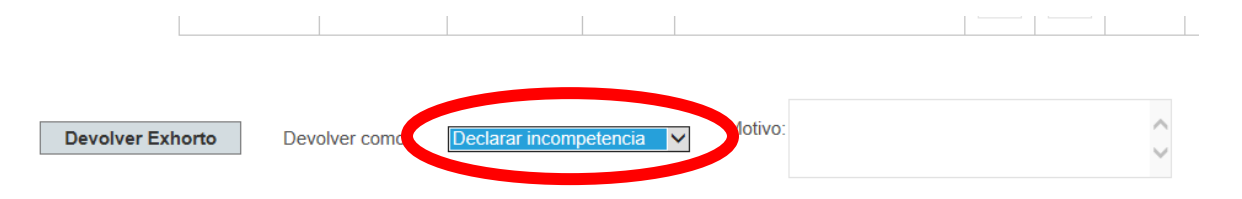

6. En este caso ingresamos una redacción explicando el porqué de la incompetencia en el campo de texto del lado derecho.

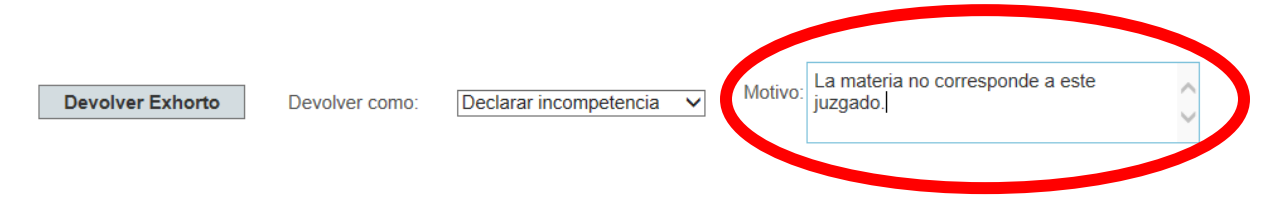

7. Una vez ingresado el motivo, le damos click en el botón Devolver Exhorto.

| Devolver Exhorto | evolver como: | Declarar incompetencia 🗸 | Motivo: | La materia no corresponde a este juzgado. | 0 |
|------------------|---------------|--------------------------|---------|-------------------------------------------|---|
|                  |               |                          |         |                                           | ~ |

Aparecerá un cuadro de dialogo confirmando que se va a devolver el exhorto.
 Le damos click en el botón de Aceptar.

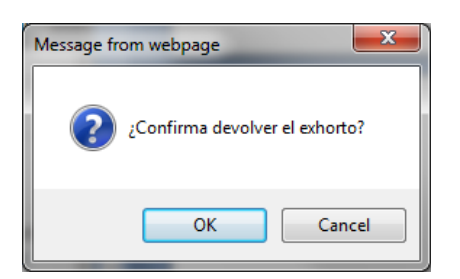

9. Al hacer eso, el exhorto desaparece de nuestra pestaña de exhortos recibidos.

# Returnar Exhorto

El usuario de Secretaria General de Acuerdos (SGA) tiene la opción de volver a turnar un exhorto que ha sido devuelto por un juzgado por declarase incompetente.

1. Iniciamos sesión como usuario Secretaria General de Acuerdos (ver la sección Ingreso al Sistema de este manual).

2. Al iniciar sesión como usuario SGA, aparecerán en la pantalla principal los exhortos que necesitan ser returnados.

|                            | XHORTOS I<br>oderes Judiciale   | ELECTRÓNI<br>s de Entidades F | <b>COS</b><br>Federativa | as             | Hola, <u>tamau</u><br>Inicio | li <u>passga</u> ! Cerrar Sesión<br>TAMAULIPAS - SGA<br>Consulta pública |
|----------------------------|---------------------------------|-------------------------------|--------------------------|----------------|------------------------------|--------------------------------------------------------------------------|
| Returnar por incompetencia | Exhortos enviados (sin acuerdo) | Enviar exhorto (sin acuerdo)  |                          |                |                              |                                                                          |
| Por returnar               |                                 |                               |                          |                |                              |                                                                          |
| Estado ori                 | gen Juzgad                      | o origen Expe                 | ediente Días             | Fecha de envío | Ver                          | Motivos                                                                  |
| Nuevo Le                   | ón Juzgado Prim                 | nero de lo Civil 1/2          | 2013 15                  | 21 junio, 2013 | P                            |                                                                          |

3. Para consultar el motivo por el cual se devolvió el exhorto de click en 📝

Aparecerá un mensaje mostrando el motivo.

|   | Motivos de incompetencia                                                                                                    | 8 |
|---|----------------------------------------------------------------------------------------------------|---|
| _ |                                                                                                    |   |
|   | Juzgado: Juzgado Primero de Primera Instancia de lo Civil<br>Distrito: Juzgado Primero de Primera Instancia de lo Civil Materia: Civil<br>Fecha: 25/06/2013 12:24:48 p.m. |   |
|   | La materia no corresponde a este juzgado.                                                                                                    |   |
|   |                                                                                                    |   |

Para cerrar el mensaje de click en

4. Hacemos click en la columna Ver en el icono  $\stackrel{\text{$\!\!\!D^2$}}{\sim}$  del exhorto el cual queremos returnar.

| Nuevo León Juzgado Primero de lo Civil 1/2013 15 21 junio, 2013 🕑 | Estado origen | Juzgado origen              | Expediente | Días | Fecha de envío | Ver | Motivos |
|-------------------------------------------------------------------|---------------|-----------------------------|------------|------|----------------|-----|---------|
|                                                                   | Nuevo León    | Juzgado Primero de lo Civil | 1/2013     | 15   | 21 junio, 2013 | 2   | 1       |

5. Después de dar click en Ver, nos aparece la información del exhorto.

| Returnar por incompetencia              | Exhortos enviados (sin acuerdo) | Enviar exhorto (sin acuerdo) |         |  |
|-----------------------------------------|---------------------------------|------------------------------|---------|--|
| Por returnar                            | $\geq$                          |                              |         |  |
| Número de seguimiento<br>Datos de Envío | D0669CC1-F29B-4B4C-970F-1       | 83DBF8911EA                  |         |  |
| Los campos marcados co                  | n * son obligatorios            |                              |         |  |
| Número de<br>Expediente:                | 0001/2013 *                     | Fecha: 21/                   | 06/2013 |  |
| Destino<br>Estado:                      | Famaulipas Municipio            | D: Abasolo                   | ~       |  |
| Materia:                                | Mercantil/Concurrente           | ]                            |         |  |
| Datos Generales                         |                                 |                              |         |  |
| Tipo de                                 | ordinario civil                 | * Observaciones:             | ninguna |  |

6. Para returnar el exhorto, hay que seleccionar el municipio y la materia.

| Returnar por incompetencia                                                | Exhortos enviados (sin acuerdo)                   | Enviar exhorto (sin acue | erdo)      |  |
|---------------------------------------------------------------------------|---------------------------------------------------|--------------------------|------------|--|
| Por returnar                                                              | $\geq$                                            |                          |            |  |
| Número de seguimiento<br><b>Datos de Envío</b><br>Los campos marcados con | x D0669CC1-F29B-4B4C-970F-1<br>* son obligatorios | 83DBF8911EA              |            |  |
| Número de<br>Expediente:                                                  | 0001/2013                                         | Fecha:                   | 21/06/2013 |  |
| <b>Destino</b><br>Estado:                                                 | amulipus Musicini                                 | o: Victoria              | ~          |  |
| Materia:                                                                  | Civil                                             |                          |            |  |

7. Una vez seleccionados el municipio y la materia a la cual vamos a returnar el exhorto nos desplazamos para abajo en la página hasta ubicar del lado izquierdo el botón Returnar Exhorto y le damos click.

| Usuario       | Fecha de<br>registro | Archivo       | Tamaño<br>MB | Tipo de archivo |
|---------------|----------------------|---------------|--------------|-----------------|
| secretarioNL1 | 21,junio<br>2013     | 1-Exhorto.pdf | 4.0750       | Exhorto         |
|               |                      |               |              |                 |
|               |                      |               |              |                 |
|               |                      |               |              |                 |

8. Después de dar click en el botón Returnar Exhorto, nos aparecerá un mensaje de hacia dónde se dirigió el exhorto.

| Información                                                                                                    | (                                         |
|----------------------------------------------------------------------------------------------------|-------------------------------------------|
| Exhorto enviado al juzgado: Juzgado Segundo de Prim<br>del Distrito/Zona Judicial Distrito I<br>Número de seguimiento: D0669CC1-F29B-4B4C-970F | iera Instancia de lo Civ<br>-183DBF8911EA |
|                                                                                                    |                                           |